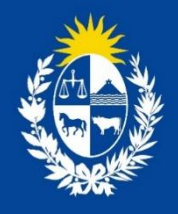

Manual para el ciudadano del trámite: Solicitud de Rúbricas de libros y libreta.

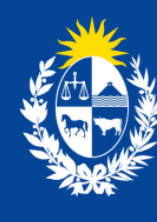

Ministerio de Salud Pública

División **Sustancias Controladas** 

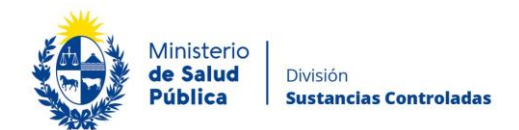

## TABLA DE CONTENIDO

| 1. | MAN  | IUAL PARA EL CIUDADANO                                                                                                    | 2      |
|----|------|----------------------------------------------------------------------------------------------------|--------|
|    | 1.1  | Descripción del Trámite                                                                                                    | 2      |
|    | 1.2  | ¿Qué requisitos previos debo cumplir para la realización del trámite?                                                                  | 2      |
|    | 1.3  | ¿Qué requerimientos necesito para poder realizar este trámite en línea?                                                                | 2      |
|    | 1.4  | ¿Cuáles son los pasos que debo seguir para realizar este trámite en línea?                                                             | 3      |
|    |      | Paso 1 – Ingreso de la solicitud                                                                                                    | 3      |
|    |      | Paso 2 – Resolución del trámite                                                                                                    | 9      |
|    | cont | Paso 3 – Pago de Libro sicofármacos y estupefacientes, libreta de vales o libr<br>ralor del expendio al público de Productos Tóxicos10 | о<br>С |
|    |      | Paso 4 – Pago de trámite y agenda1                                                                                                    | 1      |
|    | 1.5  | ¿Dónde puedo hacer seguimiento de mis Trámites?1                                                                                       | 8      |
|    | 1.6  | ¿Dónde puedo realizar consultas?1                                                                                                    | 8      |
|    | 1.7  | ¿Cómo continúa el trámite dentro del organismo, una vez iniciado en línea?1                                                            | 9      |
|    | 1.8  | Información – Soporte de Activos                                                                                                    | С      |

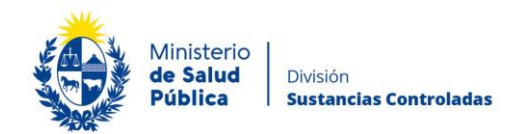

# 1. MANUAL PARA EL CIUDADANO

# 1.1 Descripción del Trámite

Es el trámite por el cual las empresas solicitan la rúbrica o actualización de rúbrica de los libros de registro de movimientos de sicotrópicos y estupefacientes, recetario, libreta de vales, libro de productos tóxicos y/o cuaderno/libro de solventes.

# 1.2 ¿Qué requisitos previos debo cumplir para la realización del trámite?

Esta información se encuentra disponible en la web tramites.gub.uy. Para acceder a la misma ingresar en el siguiente enlace: <u>https://www.gub.uy/tramites/solicitud-rubrica-libros-libretas-vales-sustancias-controladas</u>

# 1.3 ¿Qué requerimientos necesito para poder realizar este trámite en línea?

Contar con cédula de identidad electrónica o con usuario y contraseña para acceder al Portal del Estado Uruguayo. Para obtener su usuario en el Portal del Estado debe registrarse ingresando en el siguiente enlace: <u>https://mi.iduruguay.gub.uy/registro</u>

La empresa y el/la directora/a técnico/a deberán estar registradas ante la División Sustancias Controladas en cumplimiento de la Ordenanza Ministerial 1/020 <u>https://www.gub.uy/ministerio-</u> <u>salud-publica/institucional/normativa/ordenanza-1020-sustancias-controladas</u>. Podrá acceder a los respectivos trámites en los siguientes enlaces: <u>https://www.gub.uy/tramites/registro-</u> <u>empresas-usuarias-division-sustancias-controladas</u> y https://www.gub.uy/tramites/espice.

https://www.gub.uy/tramites/comunicacion-cambios-direccion-tecnica.

El registro de la empresa es anual por lo que deberá acceder al trámite de "Modificación de empresas usuarias de la División Sustancias Controladas" (https://www.gub.uy/tramites/modificacion-empresas-usuarias-division-sustancias-controladas) para proceder a la renovación de la vigencia y/o para actualizar cualquier otro dato requerido.

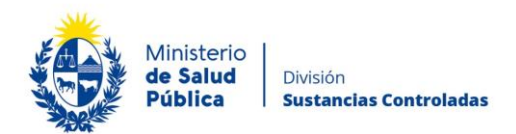

# 1.4 ¿Cuáles son los pasos que debo seguir para realizar este trámite en línea?

El trámite a realizar consta de cuatro instancias las cuales serán descriptas en los siguientes pasos.

- Ingreso de solicitud.
- Resolución del trámite.
- Pago de Libro sicofármacos y estupefacientes, libreta de vales o libro contralor del expendio al público de Productos Tóxicos.
- Agenda para Rúbrica de Libro Recetario y de Libro de Sicofármacos y Estupefacientes.

## Paso 1 - Ingreso de la solicitud.

Para el ingreso de la solicitud debe completar el formulario que se presenta en pantalla con los datos necesarios para el inicio del trámite. El asterisco a la derecha de la descripción de los datos indica que la información debe ser completada en forma obligatoria.

### Datos personales.

Para comenzar la solicitud de rúbrica deberá seleccionar el tipo de trámite que desea realizar (nueva rúbrica o actualización) y el tipo de libro que desea rubricar: Recetarios, productos tóxicos, sicofármacos y estupefacientes, solventes y/o libreta de vales.

| Datos generales |                   |                                                          |   |  |
|-----------------|-------------------|----------------------------------------------------------|---|--|
|                 | Tipo de trámite*: | Seleccionar                                              | ~ |  |
|                 | Tipo de Libro*:   | <ul> <li>Recetario</li> <li>Productos tóxicos</li> </ul> |   |  |
|                 |                   | <ul> <li>Sicofármacos y estupefacientes</li> </ul>       |   |  |
|                 |                   | O Solventes                                              |   |  |
|                 |                   | ○ Vales                                                  |   |  |
|                 |                   |                                                          |   |  |
|                 |                   |                                                          |   |  |
|                 |                   |                                                          |   |  |

Figura 1. Datos generales.

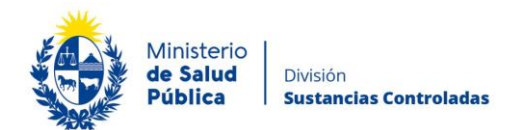

IMPORTANTE: La **<u>NUEVA RÚBRICA</u>** se solicita cuando se adquiere un libro nuevo y la **<u>ACTUALIZACIÓN</u>** se solicita cuando se cuenta con un libro ya rubricado que requiere actualización de datos.

### • Datos de la empresa.

Deberá completar los datos de la empresa para la cual solicita la rúbrica: RUT y nombre fantasía. Además deberá completar si la empresa cuenta con sucursales, en caso afirmativo, deberá completar los datos de la misma.

Además de los datos anteriormente mencionados, deberá completar si la empresa cuenta con habilitación del MSP o DILAVE vigente y adjuntar la misma o en caso de no estar vigente o no contar con la misma justificar los motivos.

| Datos de la empresa  |      |
|----------------------|------|
|                      |      |
| RUT*:                |      |
|                      |      |
| Nombre fantasía:     |      |
|                      |      |
| ¿Tiene sucursal?*:   | O Sí |
|                      | O No |
| -                    | 0 51 |
| MSP o MGAP-DILAVE?*: |      |
|                      |      |
|                      |      |
|                      |      |

Figura 2. Datos de la empresa.

## • Datos de domicilio de la empresa.

En esta instancia deberá completar los datos de la empresa para la cual solicita la rúbrica: departamento, localidad, calle, número y otros (número de apartamento, bloque, etc.).

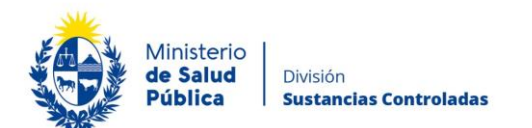

| Datos de domicilio de la empresa |                    |  |
|----------------------------------|--------------------|--|
| Departamento*:                   | Seleccionar V      |  |
| Localidad*:                      | Seleccionar 🗸      |  |
| Calle*:                          |                    |  |
| Número*:                         |                    |  |
| Otros:                           | Apto, bloque, etc. |  |
|                                  |                    |  |

Figura 3. Datos de domicilio de la empresa.

## • Datos del/ de los representante/s legal/es.

Deberá seleccionar la cantidad de representantes con los que cuenta la empresa para la cual se realiza la solicitud de rúbrica y por cada uno de ellos completar la siguiente información: documento de identidad, número de documento, apellidos y nombres.

| Datos de los respresentantes      |                                                             |  |
|-----------------------------------|-------------------------------------------------------------|--|
| Cantidad representantes legales*: | 1 🗸                                                         |  |
|                                   |                                                             |  |
| Datos personales del Represent    | ante legal (1)                                              |  |
| Documento de identidad*:          | C.I. 🗸                                                      |  |
| Número de documento*:             |                                                             |  |
|                                   | Ingresar CI sin puntos ni guiones y con dígito verificador. |  |
| Apellidos*:                       |                                                             |  |
| Nombres*:                         |                                                             |  |
|                                   |                                                             |  |
|                                   |                                                             |  |

Figura 4. Datos de los representantes legales.

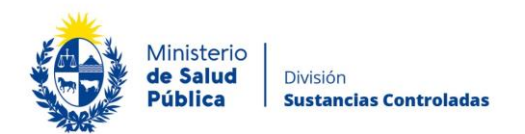

## • Datos de contacto del representante legal

Por cada representante legal ingresado deberá brindar los datos de contacto: teléfono, otro teléfono (en caso de corresponder) y correo electrónico.

| Datos de contacto del Represen | itante legal (1) |
|--------------------------------|------------------|
| Teléfono*:                     |                  |
| Otro teléfono:                 |                  |
| Correo electrónico*:           |                  |
|                                |                  |

Figura 5. Datos de contacto del representante legal.

## • Datos personales del técnico responsable.

En esta instancia deberá completar los datos del Director técnico de la empresa: documento de identidad, número de documento, apellidos, nombres.

| <ul> <li>Datos personales del Técnico re</li> </ul> | esponsable                                                  |   |
|-----------------------------------------------------|-------------------------------------------------------------|---|
|                                                     |                                                             |   |
|                                                     |                                                             |   |
| Documento de identidad*:                            | CI                                                          |   |
| booumento de identidad :                            | G.I. •                                                      |   |
|                                                     |                                                             |   |
|                                                     |                                                             | ] |
| Numero de documento":                               |                                                             |   |
|                                                     | Ingresar CI sin puntos ni guiones y con dígito verificador. |   |
|                                                     |                                                             |   |
|                                                     |                                                             | 1 |
| Apellidos":                                         |                                                             |   |
|                                                     |                                                             |   |
|                                                     |                                                             | 1 |
| Nombres*:                                           |                                                             |   |
|                                                     |                                                             |   |
|                                                     |                                                             |   |
|                                                     |                                                             |   |

Figura 6. Datos del director técnico.

• Datos de contacto del Técnico responsable.

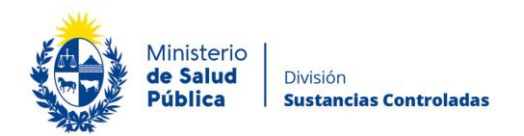

Debe completar los datos de contacto que permitan al organismo comunicarse con el Director Técnico de la empresa: teléfono, otro teléfono (en caso de corresponder), correo electrónico y confirmación del correo electrónico.

| Datos de contacto del Técnico re     | sponsable |  |
|--------------------------------------|-----------|--|
| Teléfono*:                           |           |  |
| Otro teléfono:                       |           |  |
| Correo electrónico*:                 |           |  |
| Confirmación de correo electrónico*: |           |  |
|                                      |           |  |

Figura 7. Datos de contacto del técnico responsable.

### • Otros datos.

En esta sección podrá ingresar cualquier información adicional que crea correspondiente para la solicitud de rúbrica.

| - Otros datos            |                                     |
|--------------------------|-------------------------------------|
| Olios datos              |                                     |
|                          |                                     |
|                          |                                     |
| Comentarios adicionales: |                                     |
|                          |                                     |
|                          |                                     |
|                          |                                     |
|                          |                                     |
|                          |                                     |
|                          |                                     |
|                          |                                     |
|                          |                                     |
|                          | Cantidad máxima de caracteres: 750. |
|                          |                                     |
|                          |                                     |
|                          |                                     |
|                          |                                     |
|                          |                                     |

Figura 8. Otros datos.

## • Cláusula de consentimiento informado.

En esta sección usted puede visualizar el siguiente mensaje:

De conformidad con la Ley N° 18.331, de 11 de agosto de 2008, de Protección de Datos Personales y Acción de Habeas Data (LPDP), los datos suministrados por usted quedarán incorporados en una base

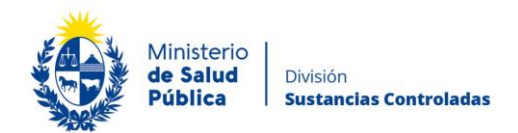

de datos, la cual será procesada exclusivamente para la siguiente finalidad: Rúbrica de libro recetario y de libro de sicofármacos y estupefacientes.

Los datos personales serán tratados con el grado de protección adecuado, tomándose las medidas de seguridad necesarias para evitar su alteración, pérdida, tratamiento o acceso no autorizado por parte de terceros que lo puedan utilizar para finalidades distintas para las que han sido solicitadas al usuario.

El responsable de la base de datos es el Ministerio de Salud Pública y la dirección donde podrá ejercer los derechos de acceso, rectificación, actualización, inclusión o supresión, es Avenida 18 de Julio 1892, según lo establecido en la LPDP".

| Cláusula de consentimiento informado                                                                                                    |
|----------------------------------------------------------------------------------------------------|
| De conformidad con la Ley Nº 18.331, de 11 de agosto de 2008, de Protección de Datos Personales y Acción de Habeas Data (LPDP), los datos<br>suministrados por usted quedarán incorporados en una base de datos, la cual será procesada exclusivamente para la siguiente finalidad: Rúbrica de libro<br>Recetario y de Libro de Sicofármacos y Estupefacientes. |
| Los datos personales serán tratados con el grado de protección adecuado, tomándose las medidas de seguridad necesarias para evitar su alteración,<br>pérdida, tratamiento o acceso no autorizado por parte de terceros que lo puedan utilizar para finalidades distintas para las que han sido solicitadas al usuario.                                          |
| El responsable de la base de datos es el Ministerio de Salud y la dirección donde podrá ejercer los derechos de acceso, rectificación, actualización, inclusión<br>o supresión, es Avenida 18 de Julio 1892, según lo establecido en la LPDP.                                                                                                    |
| Términos de la cláusula*: 💿 Acepto los términos                                                                                                    |
| <ul> <li>No acepto los términos (no se enviará el mensaje)</li> </ul>                                                                                                    |
|                                                                                                    |
|                                                                                                    |
| Q Histórico de Trámites                                                                                                    |

Figura 9.Cláusula de consentimiento informado.

Debe seleccionar una de las opciones, SÍ/NO acepta los términos de la cláusula. En caso de que seleccione la opción negativa, no podrá iniciar el trámite.

Luego de completar los datos, debe presionar el botón "*Siguiente*", que se encuentra en la esquina inferior derecha de la pantalla. El sistema realiza controles verificando el ingreso de todos los datos requeridos, incluyendo archivos adjuntos. En caso de que no se verifique el ingreso correctamente, el sistema identifica el dato requerido de la siguiente forma:

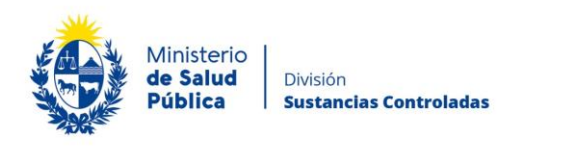

|   | Hay 15 errores en el formulario                                                                                                    |
|---|----------------------------------------------------------------------------------------------------|
| ⊗ | Hay <b>15 errores</b> en el formulario<br>El campo "Trimestre" es obligatorio.<br>El campo "Adjuntar planilla de Medicamentos Controlados" es obligatorio.<br>El campo "Rut" es obligatorio.<br>El campo "Rut" es obligatorio.<br>El campo "Número de documento" es obligatorio.<br>El campo "Número de obligatorio.<br>El campo "Nombres" es obligatorio.<br>El campo "Documento de identidad" es obligatorio.<br>El campo "Nombres" es obligatorio. |
|   | El campo "Apellidos" es obligatorio.<br>El campo "Nombres" es obligatorio.<br>El campo "Teléfono" es obligatorio.<br>El campo "Correo electrónico" es obligatorio.<br>El campo "Confirmación Correo" es obligatorio.                                                                                                    |

Figura 10. Errores detectados.

En caso de no detectarse errores, seleccione el botón "finalizar" para enviar la solicitud de rúbrica.

#### Solicitud de Rúbrica de Libros y Libretas de Vales de Sustancias Controladas

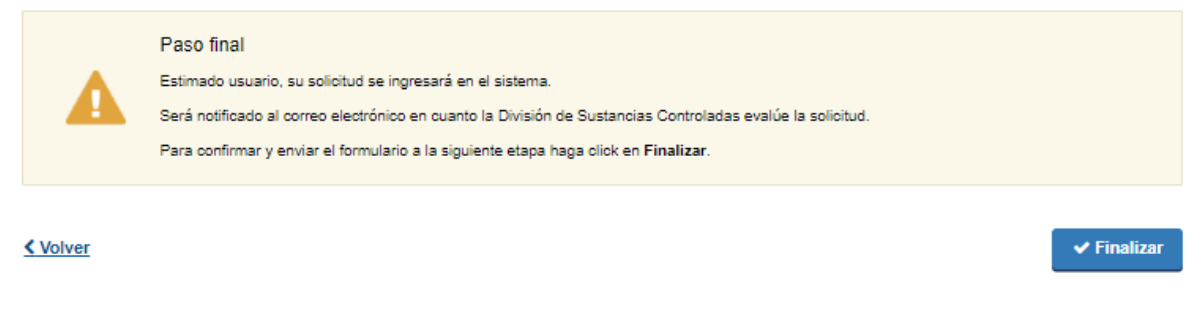

#### Figura 11. Paso final.

# Paso 2 – Resolución del trámite.

Una vez ingresada la solicitud el funcionario a cargo del trámite evalúa la información y toma resolución de la misma, aprobando, solicitando correcciones o cancelando el trámite.

En caso que el trámite necesite correcciones o sea cancelado, será notificado vía correo electrónico con los pasos a seguir en caso que deba realizar correcciones o con los motivos de cancelación respetivamente.

Si el trámite es aprobado, será notificado vía correo electrónico y deberá ingresar al sistema para continuar con el pago del libro en caso de haber solicitado una nueva rúbrica de libro de

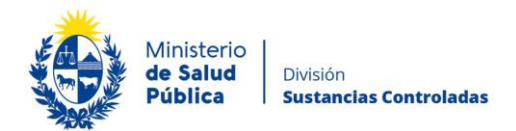

sicofármacos y estupefacientes, libreta de vales y/o productos tóxicos o agendarse en caso de haber solicitado un nueva rúbrica de libro de recetarios y/o solventes o actualización de cualquiera de estos.

# Paso 3 – Pago de Libro sicofármacos y estupefacientes, libreta de vales o libro contralor del expendio al público de Productos Tóxicos

Una vez aprobado el trámite, ingresará al sistema para realizar el pago asociado al mismo. En su bandeja de entrada, seleccionará el botón "realizar" para ingresar al trámite en el cual visualizará información relativa al pago.

#### Información del Pago

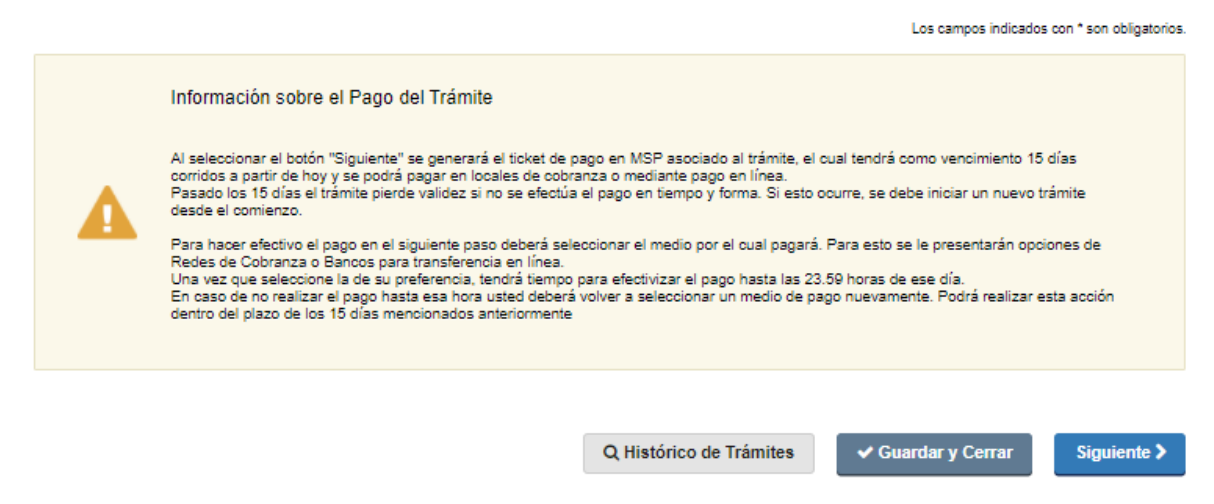

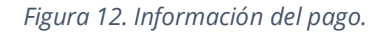

Una vez leída la información sobre los plazos de pago debe seleccionar el botón "siguiente".

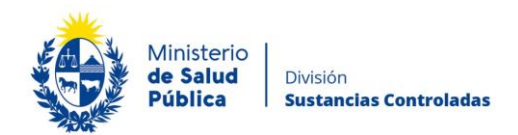

# Paso 4 – Pago de trámite y agenda.

#### Pago de tramite

Los costos de los libros se detallan a continuación:

- Libro de Registro del Movimiento de Estupefacientes, Sicotrópicos y Anorexigenos: 3 U.R.
- Libro Contralor del Expendio al Público de Productos Tóxicos: 2 U.R.
- Libreta de Vales: 0.5 U.R.

Previo a efectivizar el pago de libro solicitado visualizará información relativa al pago en línea y red de cobranzas como se muestra en la siguiente figura.

| <ul> <li>Pago del Trá</li> </ul> | mite                                                                                                    | Los campo                                                                                                    | s indicados con * son obligato |
|----------------------------------|----------------------------------------------------------------------------------------------------|----------------------------------------------------------------------------------------------------|--------------------------------|
|                                  | ¡ATENCIÓN!<br>Pasados 15 días a partir de la fecha 26-08-2020, el trámite pierde validez<br>esto ocurre, se debe iniciar un nuevo trámite desde el comienzo.                                                                                                    | t si no se efectúa el pago en tiemp                                                                                                  | o y forma, si                  |
| 4                                | INFORMACIÓN IMPORTANTE PARA PAGOS MEDIANTE R<br>1. Presione el botón "Realizar Pago" y será direccionado a la plataforma de<br>2. Elipi la red de cobranza de su agrado.<br>3. Imprimir el talan de pago que será generado de forma automática.<br>4. Presionar el botón "Volver al trámite" para salir de la plataforma de pago<br>5. Presionar el botón "Volver al trámite" para salir de la plataforma de pago<br>6. Dirijase a la red de cobranzas seleccionada y efectúe el pago antes del<br>7. Aguarde a ser notificado por mail para realizar la reserva de día y hora. | ED DE COBRANZA<br>a pagos del MSP.<br>s y continuar con el trámite.<br>n la red de octoranza.<br>vencimiento que figura en el talón. |                                |
|                                  | INFORMACIÓN IMPORTANTE PARA PAGO EN LÍNEA<br>1. Presione el botón "Realizar Pago" y será direccionado a la plataforma de<br>2. Elja la entidad financiera de su agrado.<br>3. Presionar el botón "Volver al trámite" para salir de la plataforma de pago<br>4. Presione "Siguiente" para que se acredite su pago y pueda agendarse.                                                                                                    | e pagos del MSP.<br>s y continuar con el trámite.                                                                                    |                                |
| Volver                           | Para realizar el pago debe presionar el boton "Re<br>Realizar pago                                                                                                    | Q Histórico de Trámites                                                                                                    | ✔ Guardar y Cerra              |

#### Figura 13. Pago de trámite.

Una vez visualizada la información relacionada al pago debe seleccionar el botón "Realizar pago" para pasar a la ventana "Pagos en línea".

| Ministeric<br>de Salud<br>Pública                                                         | D<br>División<br><b>Sustancias Controladas</b>                                                                                                    |                                                                                                    |                                                              |                                                |
|-------------------------------------------------------------------------------------------|----------------------------------------------------------------------------------------------------|----------------------------------------------------------------------------------------------------|--------------------------------------------------------------|------------------------------------------------|
| Ministerio<br>de Salud Pública                                                            | Ρ                                                                                                    | agos en Línea                                                                                               |                                                              | Usuario:<br>215010660012                       |
|                                                                                           | Detaile del fterr         Tipo Documento:       RUT         Referencia:       5311x835165         Fot: Vto. de deuda:       10/09/2020         concepte::       RUtrices Sustancias Controladas         Atención: St selecciona una red de cobranza para | Nro. Documento: 215<br>Cód. Ilem: 809<br>Estado: Pen<br>realizar el pago, el cupón impreso vencerá a las 23 | 010660012<br>74<br>Idlente<br>3.59 del día de hoy (26/08/20) |                                                |
|                                                                                           | Moneda: Unidad Reajustable<br>Monto total: 3,00<br>REALIZAR PAGO                                                                                                    | Cotizzolón: 1264<br>Valor \$: 3,77                                                                          | 92,75                                                        |                                                |
| MINISTERIO DE SALL<br>18 de Julio 1892. CP<br>Teléfono: 1934-3243<br>Montevideo - Urugua; | UD FÓRLICA<br>11200<br>Mesa de Servicios - mesadoxyudu@msp.gub.uy<br>Y                                                                                                    |                                                                                                    | Compatible con: Internet Explore                             | es 10 o superior, Firefox 32 o superior, Chron |

SWE

Figura 14. Pagos en línea.

Como se puede observar en la figura 14, en la ventana pagos en línea podrá visualizar toda la información relacionada al pago. Para elegir la forma de pago seleccione el botón **"Realizar pago".** 

| de Salud Publica                          |                   |
|-------------------------------------------|-------------------|
| Seleccione la forma de pago de su p       | referencia:       |
| Forma de Pago                             | Costo Total       |
| O Abitab                                  | 3792,75           |
| ○ Bandes                                  | 3792,75           |
| ○ Banque Heritage                         | 3792,75           |
| O BANRED                                  | 3792,75           |
| O BBVA                                    | 3792,75           |
| O BROU                                    | 3792,75           |
| O HSBC                                    | 3792,75           |
| ⊖ Itaú                                    | 3792,75           |
| ○ Red Nacional de Cobros y Pagos (CORREO) | 3792,75           |
| ○ RedPagos                                | 3792,75           |
| O Santander                               | 3792,75           |
| O Scotiabank                              | 3792,75           |
| Cancelar trámite                          | Continuar trámite |

Figura 15. Formas de pago.

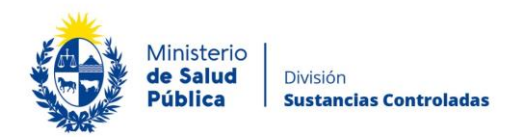

Como se puede observar en la figura 15, el pago puede realizarse por trasferencia bancaria, redes de cobranza u oficinas del correo uruguayo.

En caso de seleccionar como forma de pago trasferencia bancaria, luego de realizado el pago, el sistema actualizará el estado de pago del trámite a "Cobrado".

| Detalle del íter                   | n                                    | Estado:         | Cobrado                             |
|------------------------------------|--------------------------------------|-----------------|-------------------------------------|
| Pais:                              | URUGUAY                              |                 |                                     |
| Tipo Documento:                    | RUT                                  | Nro. Documento: | 210674180011                        |
| Referencia:                        | 5275×12008                           | Cód. ítem:      | 5370                                |
| Fch. Vto. de deuda:                | 22/11/2019                           |                 |                                     |
| Concepto:                          | CERTIFICADOS MEDICOS Y ODONTOLOGICOS | Forma de Pago:  | Santander                           |
| Moneda:                            | Pesos                                | Cotización:     | 1,0000                              |
| Monto 160,00<br>total:<br>IMPRIMIR | valor 160,00<br>s:                   |                 | VOLVER A: TRAMITE ACTUALIZAR ESTADO |

Figura 16. Pago del trámite por transferencia bancaria. Estado: "Cobrado".

En caso de haber seleccionado como forma de pago alguna red de cobranza u oficina del correo, en la pantalla de pago el estado del mismo figurará como "Pendiente" y deberá imprimir el talón de pago para realizar el mismo.

Para continuar con el tramite deberá seleccionar "Volver al trámite". Al volver al trámite podrá visualizar el estado de pago "Pendiente". Deberá abonar el pago en el lugar que haya seleccionado para tal fin, posterior a esto, deberá ingresar nuevamente a su bandeja de entrada de trámites en línea, y seleccionar su trámite para confirmar el cambio del estado del pago (figura 14) y finalizarlo.

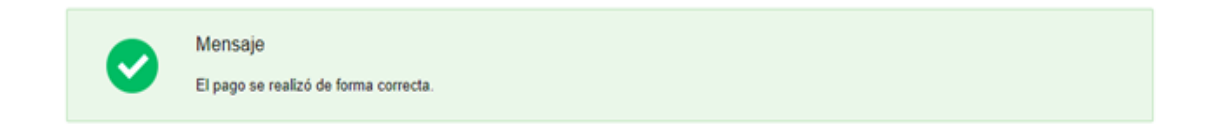

Figura 17. Estado de pago exitoso.

Una vez culminado el pago del trámite, seleccionará el botón "Siguiente" para pasar a agendarse para el retiro del libro.

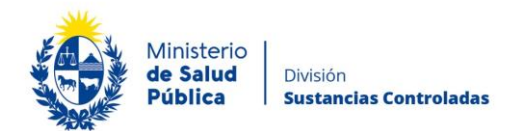

## • Agenda.

Una vez aprobado el trámite y pago o únicamente aprobado según la solicitud que haya realizado, estará habilitado para agendarse para hacerse presente en la oficina de la División Sustancias Controladas (OF 08, PLANTA BAJA, MINISTERIO DE SALUD PÚBLICA, MONTEVIDEO) para levantar o realizar la rúbrica del libro o libreta. En el caso haber solicitado una nueva rúbrica de Libro de Registro del Movimiento de Estupefacientes, Sicotrópicos y Anorexigenos, Libro Contralor del Expendio al Público de Productos Tóxicos o Libreta de Vales se hará presenta el día agendado para levantar el libro rubricado.

En caso de haber solicitado una nueva rubrica de libro de recetarios o libro de solventes deberá hacerse presente el día agendado con un libro específico, de tapas duras, foliado a tales efectos. El libro puede obtenerse en Guayabos 1672 esquina Minas, teléfono 2408 30 49.

En caso de haber solicitado una actualización de rúbrica deberá hacerse presente el día agendado en la oficina de la División Sustancias Controladas (OF 08, PLANTA BAJA, MINISTERIO DE SALUD PÚBLICA, MONTEVIDEO) con el libro para la actualización de la rúbrica.

#### PASOS PARA AGENDARSE:

A continuación se muestran los pasos a seguir para la agenda.

Para agendarse debe ingresar a su bandeja de entrada de tramites en línea e ingresar al trámite de rúbrica de libros y libretas el figurará en la etapa de "agenda".

Una vez en el trámite deberá seleccionar la ubicación única disponible Montevideo y visualizará los días disponibles de agenda (figura 20).

#### Solicitud de Rúbrica de Libros y Libretas de Vales de Sustancias Controladas

| — Agendarse |                        |                              |                        |    | Los campos indicado | os con " so | n obligatorios. |
|-------------|------------------------|------------------------------|------------------------|----|---------------------|-------------|-----------------|
|             | Seleccionar ubicación: | 🔿 Montevideo - Ministerio de | Salud Pública          |    |                     |             |                 |
|             |                        |                              |                        |    |                     | _           |                 |
|             |                        |                              | Q Histórico de Trámite | es | 🗸 Guardar y Cerrar  | Sig         | uiente >        |

Figura 18. Selección de ubicación.

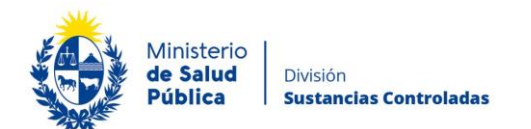

| Preferencia de horario: | <ul> <li>Cua</li> <li>Solo</li> <li>Solo</li> </ul> | por la r<br>por la r | orario<br>mañana<br>arde |       |        |    |    |                                                                                                    |
|-------------------------|-----------------------------------------------------|----------------------|--------------------------|-------|--------|----|----|----------------------------------------------------------------------------------------------------|
| Seleccionar día:        | 0                                                   |                      | Septi                    | embre | e 2020 | )  | 0  | Los días marcados en color verde tienen                                                                         |
|                         | Lu                                                  | Ма                   | Mi                       | Ju    | Vi     | Sá | Do | turnos disponibles <ul> <li>Seleccione el día de su preferencia haciendo</li> </ul>                             |
|                         |                                                     | 1                    | 2                        | 3     | 4      | 5  | 6  | click con el mouse<br>• Luego de seleccionar el día, debajo del                                                 |
|                         | 7                                                   | 8                    | 9                        | 10    | 11     | 12 | 13 | calendario se mostrarán los horarios<br>disponibles para ese día<br>Seleccione un borario para continuar con la |
|                         | 14                                                  | 15                   | 16                       | 17    | 18     | 19 | 20 | reserva                                                                                                    |
|                         | 21                                                  | 22                   | 23                       | 24    | 25     | 26 | 27 |                                                                                                    |
|                         | 28                                                  | 29                   | 30                       |       |        |    |    |                                                                                                    |

Figura 19. Seleccionar día.

Al seleccionar el día en que se presentará en la oficina de la División Sustancias Controladas (OF. 08, PLANTA BAJA DEL MINISTERIO DE SALUD PÚBLICA, MONTEVIDEO) visualizará los horarios disponibles para el día seleccionado.

| Horarios disponibles:           | Por la mañana       | Por la tarde      |
|---------------------------------|---------------------|-------------------|
| Zona horaria America/Montevideo | O 09:15 - 1 lugares | 13:15 - 1 lugares |
|                                 | O 09:45 - 1 lugares | 13:45 - 1 lugares |
|                                 | O 10:15 - 1 lugares |                   |
|                                 | O 10:45 - 1 lugares |                   |
|                                 | O 11:15 - 1 lugares |                   |
|                                 | O 11:45 - 1 lugares |                   |
|                                 | O 12:15 - 1 lugares |                   |
|                                 | O 12:45 - 1 lugares |                   |

Figura 20. Selección de horario.

Una vez seleccionado el horario, deberá seleccionar el botón "Confirmar reserva" (figura 22).

| Controladas |
|-------------|
|             |

| Verificar fecha y hora: | 09/09/2020   09:15 hs.               |
|-------------------------|--------------------------------------|
|                         | Confirmar Reserva                    |
|                         | *Requerido para continuar el trámite |

Figura 21. Confirmar reserva.

Una vez realizada la confirmación de la reserva, visualizará un mensaje confirmación de la reserva y los datos de la misma, con el código de cancelación, el cual hará uso en caso de querer cancelar la reserva realizada.

| — Agendarse -     |                                           |                         |                    |             |
|-------------------|-------------------------------------------|-------------------------|--------------------|-------------|
|                   | Reserva confirmada 09/09/2020   09:15 hs. |                         |                    |             |
| Serie y número: - | 1                                         |                         |                    |             |
| Código de cancel  | ación: 46152                              |                         |                    |             |
| Código de trazabi | lidad:                                    |                         |                    |             |
| Mensaje: undefin  | ed                                        |                         |                    |             |
|                   |                                           |                         |                    |             |
|                   |                                           |                         |                    |             |
|                   |                                           |                         |                    |             |
|                   |                                           | Q Histórico de Trámites | ✓ Guardar y Cerrar | Siguiente > |

Figura 22. Confirmación de reserva.

Para culminar con la agenda deberá seleccionar el botón siguiente y posteriormente finalizar (figura 24).

#### Solicitud de Rúbrica de Libros y Libretas de Vales de Sustancias Controladas

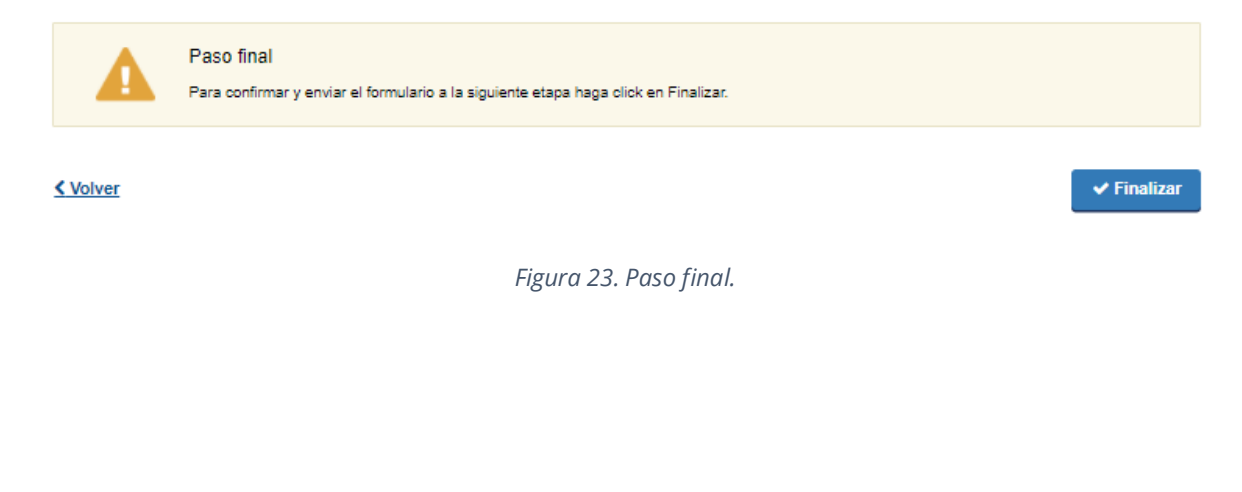

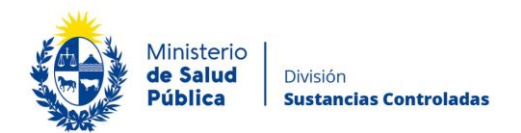

### • Cancelar reserva

En caso de querer cancelar una reserva, deberá ingresar alguno de los datos personales que usó para realizar la reserva, tras lo cual el sistema buscará todas las reservas que coincidan con dichos datos.

En cualquier caso es necesario especificar también el código de cancelación; sin este código no es posible realizar la cancelación de la reserva. Esto es para evitar que terceros cancelen sin autorización reservas hechas por otros ciudadanos. Luego debe presionar el botón "Continuar" para Cancelar la reserva.

| <br>Confirmación do dotos |                     | Los campos indicados con * son obligatorios |
|---------------------------|---------------------|---------------------------------------------|
| Commación de datos        |                     |                                             |
| Tipo de documento:        | Cédula de Identidad |                                             |
| Número de documento;      |                     |                                             |
| Código de cancelación:    |                     |                                             |
|                           |                     |                                             |
|                           |                     | Continuar >                                 |
|                           |                     |                                             |

Figura 24. Cancelar reserva.

Usted debe oprimir el botón "Cancelar reserva" para hacerla efectiva.

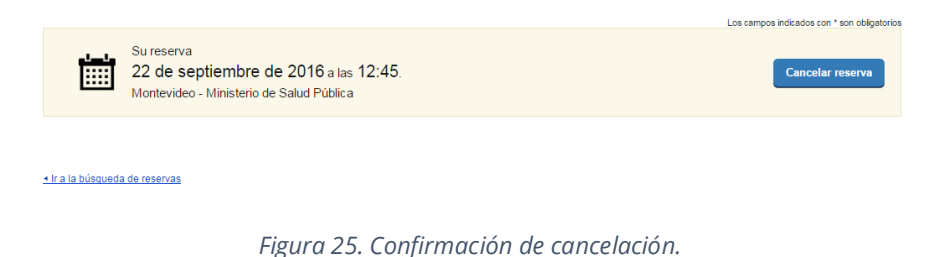

El sistema emite una notificación indicando la cancelación de forma exitosa.

|                 | Ejecución exitosa               |                                 |                                             |
|-----------------|---------------------------------|---------------------------------|---------------------------------------------|
| •               | Reserva cancelada correctamente |                                 | Los campos indicados con * son obligatorios |
| Ir a la búsqued | a de reservas                   |                                 |                                             |
|                 |                                 |                                 |                                             |
|                 |                                 | Figura 26. Cancelación exitosa. |                                             |
|                 |                                 |                                 |                                             |
|                 |                                 |                                 |                                             |
|                 |                                 |                                 |                                             |
|                 |                                 |                                 |                                             |
|                 |                                 |                                 |                                             |
|                 |                                 |                                 |                                             |

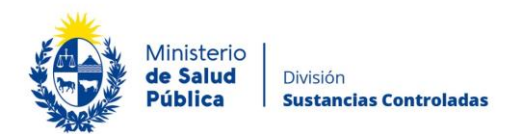

# 1.5 ¿Dónde puedo hacer seguimiento de mis Trámites?

Podrá hacer seguimiento de los trámites en los que participó siempre y cuando se encuentre logueado. Únicamente se mostrarán los pasos del trámite que tuvieron participación del Usuario que se encuentra logueado.

Para poder observar los trámites debe ingresar en "Mis trámites", opción que figura a la izquierda de la pantalla.

Una vez ingresado, se observará:

- Id del trámite.
- Nombre del Trámite.
- Etapa en la que se encuentra el trámite. Si el trámite está "Finalizado", este campo figurará en blanco.
- Fecha de modificación del último paso efectuado.
- Estado del Trámite.
- Acciones.

| Listado de trámites     | rámites en que ha participado                                                                                             |                         |                            |
|-------------------------|----------------------------------------------------------------------------------------------------|-------------------------|----------------------------|
| Bandeja de Entrada (45) |                                                                                                    | Fecha                   |                            |
| Sin asignar (134)       | ld Nombre Etap                                                                                                    | a actual Modificación   | Estado Acciones            |
| Mis Trámites (232)      | 1040 Consultas, Reclamos y Denuncias de los Usuarios de la Salud                                                          | 19.Sep.2016<br>17:51:40 | Completado Ver historial 🗸 |
|                         | 1039 Consultas, Reclamos y Denuncias de los Usuarios de la Salud                                                          | 19.Sep.2016<br>17:45:58 | Completado Ver historial 👻 |
|                         | 1037 Consultas sobre Situaciones Ambientales u Ocupacionales                                                              | 19.Sep.2016<br>17:44:16 | Completado Ver historial 👻 |
|                         | 1036 Cambio de Prestador de Salud (Afiliación) por Interrupción Voluntaria del Embarazo<br>(IVE). Beneficiarias no FONASA | 19.Sep.2016<br>17:43:49 | Completado Ver historial - |

Figura 27. Tramites participados.

Dentro de "Acciones", al hacer clic en "Ver historial", podrá ver sus participaciones dentro del trámite. Por ejemplo, al crear un trámite usted podrá observar el formulario enviado en formato no editable.

# 1.6 ¿Dónde puedo realizar consultas?

Mesa de ayuda del MSP:

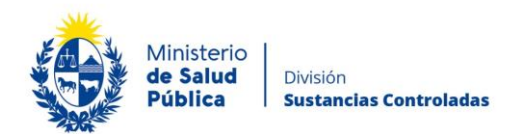

- Vía web a través del correo electrónico: <u>mesadeayuda@msp.gub.uy</u>
- En forma telefónica a través del 1934 int. 3233.

En los canales de Atención Ciudadana:

- En forma telefónica a través del 0800 INFO (4636) o \*463.
- Vía web a través del correo electrónico: <u>atencionciudadana@agesic.gub.uy</u>.
- En forma presencial en los Puntos de Atención Ciudadana, ver direcciones en www.atencionciudadana.gub.uy.

En la División de Sustancias Controladas:

- Vía web a través del mail: <u>sicofarmacos@msp.gub.uy</u>
- En forma presencial en Avenida 18 de julio 1892, planta baja, oficina 08.

# 1.7 ¿Cómo continúa el trámite dentro del organismo, una vez iniciado en línea?

La División Sustancias Controladas evalúa su solicitud y en caso de aprobar, cancelar o solicitar correcciones se notificará por correo electrónico indicando los pasos a seguir.

En el caso de haberse agendado para una nueva rúbrica de Libro sicofármacos y estupefacientes, libreta de vales o libro contralor del expendio al público de Productos Tóxicos debe efectuar el pago de libro y agendarse para su retiro.

En el caso de haber solicitado una nueva del Rúbrica de libro recetario y libro de solventes o actualización de cualquier rúbrica debe agendarse para concurrir a la oficina de la División Sustancias Controladas (OF 08, PLANTA BAJA, MINISTERIO DE SALUD PÚBLICA, MONTEVIDEO) munido con el libro a rubricar.

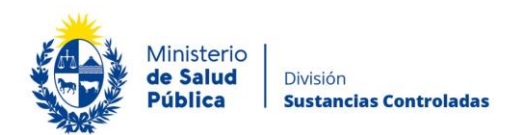

# 1.8 Información – Soporte de Activos

Activo: SIMPLE

Criticidad (Alta/Media /Baja): Alta

Código del documento: MA- 13010-015

Versión: 04

Elaborado por: I.Q. Emiliano Seija

Fecha: 23/11/2021

Revisado por: Q.F. Gerardo Riverón

Fecha: 23/11/2021

Área de Calidad y Gestión del Cambio-Mejora Continua Fecha: 23/11/2021

Aprobado por: Lic. Aniuska García

Fecha: 23/11/2021